# **NORTHWEST FEDERAL CREDIT UNION - SECURE MESSAGING SYSTEM**

#### Received your first message?

1. Click the link in the message

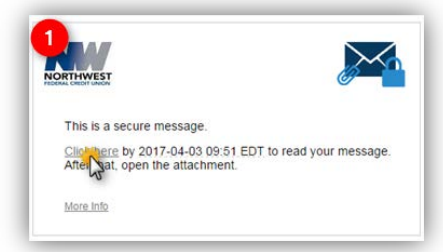

- 2. Complete registration
  - a. Enter First and Last Name
  - b. Create and Confirm Password
    - i. Password cannot contain spaces
  - c. Click continue

| Create your accour | nt to read secure email. |  |
|--------------------|--------------------------|--|
| Email Address:     | jessdm84@gmail.com       |  |
| First Name:        | Jessica                  |  |
| Last Name:         | Michael                  |  |
| Password:          |                          |  |
| Confirm Password   | 4                        |  |

You can now read and respond to your message.

# **Received messages before?**

1. Click the *Click Here link* in the message

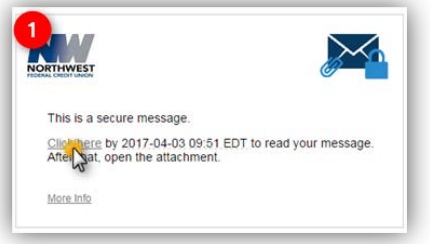

2. Login by entering your *password*. Click continue.

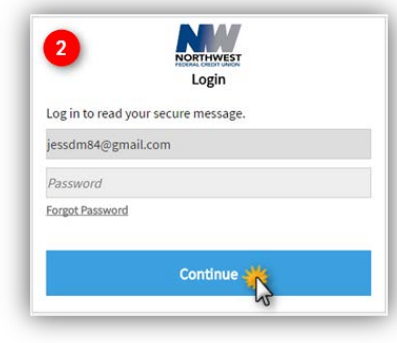

You can now read and respond to your message.

# **Replying and Forwarding**

You can *reply* or *reply all* by clicking the corresponding button.

- **Reply** you cannot add additional recipients to the message
- **Reply all** you can add additional recipients to the message

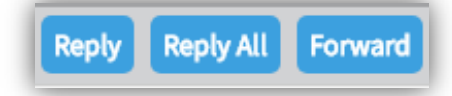

If you need to **Forward** the message, simply click the *Forward* button.

### Saving the Message

Messages can be saved in EML (email) or HTML (browser) format.

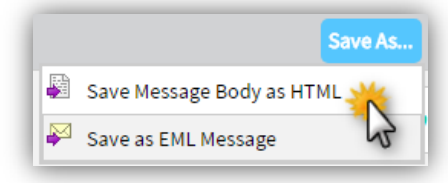

# Don't forget to Logout!

After reviewing your messages click the **Logout** button.

| on. |        |
|-----|--------|
|     | Logout |
|     |        |

# Forget your password?

1. Click the Forgot Password link

| 1 m84@gmail.com |  |
|-----------------|--|
| Password        |  |
| Forge           |  |

2. An **email** will be sent to your inbox to reset the password

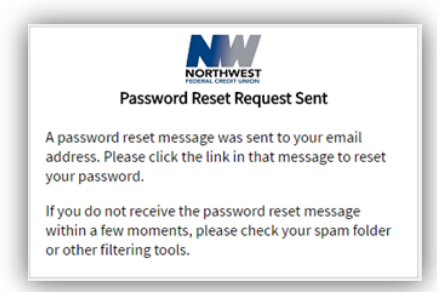